# How to add a termbase in Trados Studio and use term recognition

If you translate using Trados Studio, it's very useful to know how to use MultiTerm to manage your terminology. It can help you translate faster and make the terminology in your translations more consistent.

| SDI, Trades, Skader - Project 1 |                                                                                                    |                    |                                             |                                                                                    | INCREMENT.                            |
|---------------------------------|----------------------------------------------------------------------------------------------------|--------------------|---------------------------------------------|------------------------------------------------------------------------------------|---------------------------------------|
| Nie Bdt View Translation 7      | comet Project Tools Help                                                                                                    |                    |                                             |                                                                                    |                                       |
| Con Courses, Galler             | en Fregerit. 🧶 Open Factories 🖓 Open Gerves Fregerit.                                                                                                    |                    | A HILL DIMENSION                            | 5 C                                                                                |                                       |
| ATTROUGH ATTROUGH               | 1 1                                                                                                    | LITTLE Serve       | in al second a 🖉 🚳 👘 🕷                      | diffet (an This                                                                    |                                       |
| Digner All segments             | · Statutery                                                                                                    | With Street of     | 4.9.2                                       | 6 - 1 - C                                                                          |                                       |
| Editor +                        | Present 1, DC 14C Memory, 2012 IC Private 1, DC 181 Manual                                                                                                    | Unite Deta.        | Index Terrarelines + 4.4                    | Tarts Repayment                                                                    | • 1                                   |
| P.G. CONTRACTOR AND INCOME.     | RA Print Letterate    Ro Es Es Es Ha                                                                                                    |                    |                                             | de la stature                                                                      | 1                                     |
|                                 | Technishe Daten: Asymmetrischer Thyristiz, Aus                                                                                                    | ethalthyralor ut   | e sonsöga Thyristoratian.                   | aryteretrication                                                                   | hymatics<br>hymatics                  |
|                                 | ()) te natrei ture                                                                                                    |                    |                                             | Autochter für Scholl werden<br>Kars-off Brysle<br>Hydrolox<br>Hydrolox<br>Hydrolox |                                       |
|                                 | Project 1_DE-UK_Memory_2010_02 Project 1_DE DE-UK                                                                                                    | C, Manues, 2012, 5 | Project 1_DE-UK_Mern.   Converts   Messagee | Telvi Relogiãos                                                                    | Tembase Search                        |
|                                 | Thyrathestan Associate # [Translation]                                                                                                    |                    |                                             | 43.43                                                                              | Passe . 4                             |
| 4                               | Turneterine Aug                                                                                                    | ALCONTRA-          | The basis of data                           |                                                                                    | time Raal-time Passino + 2            |
| C Hum                           | Technome Debri Asymmetricative Thumster                                                                                                    | 19 Count           | Technik das (                               |                                                                                    | Source Science Target                 |
| Pagets                          | 2 Modell<br>4 Produkt-Bezeichnung                                                                                                    | (1000              | Modal                                       | TC+<br>TC+                                                                         |                                       |
| 1 mee                           | 1 Ungebungstemperatur während Betrieb                                                                                                    | -                  |                                             | TL+                                                                                |                                       |
| asports                         | <ul> <li>Stream report to the service of the service of the se</li></ul> | 2                  |                                             | TEx                                                                                | Child been by my works which we share |
| S. 111.                         | a Asymptotic Drytellar                                                                                                    | 5                  |                                             | TC+                                                                                | 1                                     |
| No. of Concession, Name         | 25_+00°C                                                                                                    |                    |                                             | 70+                                                                                |                                       |
| Translation Photocoles          | 31 -68 - +00 °C                                                                                                    | 2                  |                                             | 10+                                                                                |                                       |
|                                 | 11 3TH06330-1FR13                                                                                                    | 2                  |                                             | YC+-                                                                               |                                       |
|                                 | all demand all hotelet                                                                                                    | 100                |                                             | TTTAIL                                                                             | 1                                     |

In recent posts I've explained how to create a termbase in MultiTerm and how to import terms from an Excel glossary.

In this post I'll look at how to add your termbase in Trados Studio and use term recognition to insert terms into your translation.

## **Before you begin**

You'll need a termbase in MultiTerm and an open document or project in Trados Studio.

I'll explain the steps below using Trados Studio 2011 – and if you have the 2009 version, the steps are almost identical, so you'll still be able to follow them.

## How to add a termbase in Trados Studio

If you've not yet added a termbase, in the Editor view in Trados Studio, the Term Recognition window displays the "No open termbase" message.

. 0. 8

in for

120

Auto-

OK Cancel Help

Man Beat tava Postan · -

Source Gale to alle Target

Och here to common hits

 With Tradel Studie - Proper Trade
 Image: Trade Studie - Trade Studie
 Image: Trade Studie - Trade Studie - Trad

Terrificogritica Territa

-

秋日 和日 和日 和日 和日 和日 和日

945

Posent 1\_DE-UK\_Memory\_2012\_02 Prosent 1\_DE \_\_\_\_\_BE-UK\_Memory\_2012\_02 Present 1\_DE-UK\_Mem \_\_\_\_\_\_ Commenter Messag

6 HON

do III M

1

Technical-data

Technische Daten

Q 10111

Treast.

2 they

S .....

1 Ausschaffunder and s

1 Model 4 Produkt-Bezeichnung

Accomments ther Tr 25 +60 °C 11 -55 +60 °C 11 379-6536-1FR13

3 Umgebungstemperatur-während-Betrieb 8 Umgebungstemperatur-während-Lagerung 7 Imesse-19906

Result: The Project Settings dialogue box displays.

1. To add a termbase, click the Termbase icon above the Term Recognition window.

| roject Settings - Project 1                                                                                                    |                                       |                                       |                                       | 10-12-14L-1              |
|----------------------------------------------------------------------------------------------------|---------------------------------------|---------------------------------------|---------------------------------------|--------------------------|
| iii ∰ Project<br>iii ∰ File Types<br>iii ∰ Verification<br>I Language Pairs<br>iii ∰ Uanguage Pairs                                                                                               | Tembases<br>Add t<br>each<br>Tembases | embases to the project an<br>language | d order them. Set a default tembase a | nd choose the index to u |
| 🕫 📔 Translation Memory and Automated Tran                                                                                                    | Enabled                               | Termbase                              | Filter                                | Here                     |
| Search Settings                                                                                                    |                                       |                                       |                                       | Mate                     |
| German (Germany)>English (United Kingdo     File Translation Memory and Automated Tran     File Translation Memory and Automated Tran     File AutoSuggest Dictionaries     High Batch Processing | An                                    | - Derrore                             |                                       | [ 5el 0                  |
|                                                                                                    |                                       | 1 renove                              |                                       |                          |
|                                                                                                    | indexes.                              |                                       |                                       |                          |
|                                                                                                    | Project Lan                           | guage                                 | < Index                               |                          |
|                                                                                                    | Englis                                | h (United Kingdom)                    | (Not specified)                       |                          |
|                                                                                                    |                                       | in 10 months                          | 100 and a second Philippe             |                          |

2. Click **Add** to add a termbase.

Reset to Defaults

Result: The Select Termbases dialogue box displays.

| 💋 Select Termbas    | es.                 |         |
|---------------------|---------------------|---------|
| Name                | Description         | Servers |
|                     |                     | Login   |
|                     |                     | Browse  |
|                     |                     |         |
|                     |                     |         |
|                     |                     |         |
|                     |                     |         |
|                     |                     |         |
|                     |                     |         |
|                     |                     | ОК      |
|                     |                     | Cancel  |
|                     |                     | Help    |
| Find more termbases | on SDL OpenExchange |         |

3. Click Browse. Select the termbase that you want to add and click Open.

**Result:** The termbase displays in the **Select Termbase** dialogue box.

**Note:** You can repeat the steps above to add multiple termbases.

| 💋 Select Termbases           |                |         |
|------------------------------|----------------|---------|
| Name                         | Description    | Servers |
| 📝 🧇 Example Termbase1        | Examples terms | Login   |
|                              |                | Browse  |
|                              |                |         |
|                              |                |         |
|                              |                | ОК      |
|                              |                | Cancel  |
|                              |                | Help    |
| Find more termbases on SDL ( | Dpen Exchange  |         |

#### 4. Click **OK**.

| are participated and a second second s |                                                                                                    | 0.0 .                    |
|----------------------------------------------------------------------------------------------------|----------------------------------------------------------------------------------------------------|--------------------------|
| Project     File Types     File Types     Genfication     Language Pairs     Gen                                                                                                    | Tembases<br>Add tembases to the project and order them. Set a default tembase and cho<br>each language<br>Tembases        | cee the index to use for |
| Translation Memory and Automated Tran                                                                                                    | Enabled Termbase Filter                                                                                                   | Mane Ga                  |
| Search Settings<br>B Botch Processing<br>B German (Germany)->English (United Kingdo                                                                                                    | Example i ermbasel (detaut) (Not specified)                                                                               | Mane Germ                |
| Informatic                                                                                                    | on                                                                                                    | Set Orlean               |
|                                                                                                    | The default termbase has been changed so the indexes have been                                                            |                          |
| 0                                                                                                    | The default termbase has been changed so the indexes have been changed.<br>Please check that the new indexes are correct. |                          |
| 0                                                                                                    | The default termbase has been changed so the indexes have been changed.<br>Please check that the new indexes are correct. |                          |
| •                                                                                                    | The default termbase has been changed so the indexes have been changed.<br>Please check that the new indexes are correct. |                          |
|                                                                                                    | The default termbase has been changed so the indexes have been changed.<br>Please check that the new indexes are correct. |                          |

**Result:** The termbase displays in the **Project Settings** dialogue box in the **Termbases** window. An information message also displays.

5. Click **OK** on the **Information** dialogue box. Then click **OK** on the **Project Settings** dialogue Box.

You have now added the termbase.

| IDL Tradot Stable - Prepet 1            | and the second second se                                                                                                    |                                         |                                 |                                                                                                    | (Chickers                       |
|-----------------------------------------|----------------------------------------------------------------------------------------------------|-----------------------------------------|---------------------------------|----------------------------------------------------------------------------------------------------|---------------------------------|
| File fait View Transaction F            | ernet Poject Teals viela                                                                                                    |                                         |                                 |                                                                                                    |                                 |
| Carer Decument Ge No                    | na Properti 🖉 🖉 Ganas Factorija 🕡 🚷 Ganas Ganan Proper                                                                                                    | 0.0000000000000000000000000000000000000 | 6 HUND DIDLOU                   | 9.2.1                                                                                                    |                                 |
| ALL ALL AND A                           | * *·!                                                                                                    | a a la se s                             | a reet a                        | AL                                                                                                    | 10 2 3 4 10                     |
| Donny All signants                      | · Commission                                                                                                    | Se in lauren                            | 46 TO 22                        |                                                                                                    |                                 |
| Editor                                  | These City In Among 2012 12 Advance & City Onlinear                                                                                                    | rry 12020 Date: 13                      | TER-Collar Translation Females  | + 1 x Inclusion                                                                                                    |                                 |
| 26 000000000000000000000000000000000000 | As Prostintings   El So El Pa                                                                                                    |                                         |                                 | ALC: NO.                                                                                                    |                                 |
|                                         | Technetre Daten, Adymmetrischer Trynstor, Au                                                                                                    | activity is to a                        | er sonetige Thyriptorators      | atomisticities Their                                                                                                    | tte :                           |
|                                         |                                                                                                    |                                         |                                 | any state of the second second s                                                                                                    | ntos                            |
|                                         | (3) No matchine found.                                                                                                    |                                         |                                 | Survive! Hypedar                                                                                                    |                                 |
|                                         |                                                                                                    |                                         |                                 | Thermony and the second second |                                 |
|                                         |                                                                                                    |                                         |                                 | - ADASAN                                                                                                    |                                 |
|                                         |                                                                                                    |                                         |                                 |                                                                                                    |                                 |
|                                         |                                                                                                    |                                         |                                 |                                                                                                    |                                 |
|                                         |                                                                                                    |                                         |                                 |                                                                                                    |                                 |
|                                         | Project 1,05-06, Henricy, 2012, 52 Project 1,05 - 06-                                                                                                    | UH_Mamary_2012_0                        | 2 Project 1_05-UK_Here Converse | Maaaagaa Tarm Recognition (To                                                                                                    | erthais Search                  |
|                                         | Physioteconic and a second state of the state of the second second secon |                                         |                                 | 4 + * X =                                                                                                    | * 9 *                           |
| 41                                      | Tarterbacket Conten                                                                                                    | A. 199118                               | Departmenten Rock               |                                                                                                    | aus Raal tang Proven + 2        |
| at an in                                | Termine Deer Agreementicher Terristo                                                                                                    | - Columb                                | 1                               | 1 13                                                                                                    | Scarce Tona Inc. and Target     |
| C4 mm                                   | * ResultaBy/uter and sorongs Tronstanation.                                                                                                    | _                                       | C MARKED                        | and a                                                                                                    |                                 |
| 😸 Projects                              | 3 STOCHT                                                                                                    | TO EXAM                                 | Model                           | 10                                                                                                    |                                 |
| The states                              | 6 Unwebunettemperatur withrend-Batrieb                                                                                                    | 1.5                                     |                                 | 10-                                                                                                    |                                 |
| a                                       | a Umgebungstemperatur-wilftrend-Lagerung                                                                                                    | 15                                      |                                 | TC+                                                                                                    |                                 |
| S Asperts                               | 7 31790338-1/906                                                                                                    | 15                                      |                                 | TC-                                                                                                    | Duk imm to promite solut areven |
| C taller                                | 8 April April 2010 Taylatar                                                                                                    | 12                                      |                                 | TC-                                                                                                    |                                 |
| Constant Street                         | \$ -25+60 °C                                                                                                    | - 2                                     |                                 | 15+                                                                                                    |                                 |
| Terranet Henores                        | 10 -00 -400 °C                                                                                                    | 13                                      |                                 | 10-                                                                                                    |                                 |
|                                         | II - II-MORED IF REE                                                                                                    | 1                                       |                                 | 107                                                                                                    |                                 |
|                                         |                                                                                                    |                                         |                                 | 10.000                                                                                                    | n faanse staan 🗖 🕬              |

**Result:** The **Term Recognition** window displays any terms from the termbase that have been recognised in the active row of the source text.

If no terms have been recognised, the **Term Recognition** window displays the message: "No results available".

The terms that have been recognised are also identified by a red line in the active row.

### How to use term recognition to insert terms into your translation

You can use the AutoSuggest options to set up your termbase so that the terms display in the AutoSuggest list as you type.

To do this:

1. On the **Tools** menu, click **Options**.

| ptions                                                                                                    |                                                                                                    | and a second second sec |
|----------------------------------------------------------------------------------------------------|----------------------------------------------------------------------------------------------------|----------------------------------------------------------------------------------------------------|
| Editor<br>AutoText<br>AutoText<br>Editor<br>Eventification<br>Eventification<br>Default Task Sequence<br>Colors<br>Keyboard Shortouts<br>AutoText<br>Colors<br>Eventification Memories View<br>Colors<br>Eventification Memories View<br>Eventification Stortouts<br>Home View<br>Home View<br>Eventification Startup | AutoSuggest       AutoSuggest       Image: Show the suggestions which have       Show auggestions which have       Image: Show auggestions which have       Image: Show auggestions <th>ne.</th> | ne.                                                                                                    |
|                                                                                                    | <ul> <li>AutoSuggent Dictionaries</li> <li>AutoTest</li> </ul>                                                                                                    | Mover Dover                                                                                                    |
| Reset to Defaults                                                                                                    | ОК                                                                                                    | Cencel                                                                                                    |

Result: The Options dialogue box displays.

2. In the left window, click AutoSuggest.

Result: The AutoSuggest options display.

3. In the bottom right window, select Termbases as an AutoSuggest provider. Click OK.

| Fire East View Translation                                                                       | Format Project Table Help                                                                                                    |                                                                                                    |                                                                                                    |                                                                                                    |                                                                                                    |
|--------------------------------------------------------------------------------------------------|----------------------------------------------------------------------------------------------------|----------------------------------------------------------------------------------------------------|----------------------------------------------------------------------------------------------------|----------------------------------------------------------------------------------------------------|----------------------------------------------------------------------------------------------------|
| Gen Doutet. @ N                                                                                  | en Franklis 🖉 Geer Falleur - 📽 Open Benet Franklis                                                                                                    | 1.0.00                                                                                                    |                                                                                                    | e) (                                                                                                 |                                                                                                    |
| ATTRACTOR STREET                                                                                 | 4 1                                                                                                    | 11111 25 16                                                                                                    | i - al Maria II 🖉 🔬 🖻                                                                                                    | Albhan the                                                                                           | 1 1 1 1 1 1 1 1 1 1 1 1 1 1 1 1 1 1 1                                                                                                    |
| Diame All segments                                                                               | Comments .                                                                                                    | W. In Second . 1                                                                                                    | 4.2.2                                                                                                    |                                                                                                    |                                                                                                    |
| Editor                                                                                           | Present 1, D.C. 16, Names, 2012, IS, Pringert 1, D.C. 181 Manuary                                                                                                    | United Deta.                                                                                                    | International a sa                                                                                                    | Tarts Des sprint                                                                                     | + 1                                                                                                    |
| THE COMMONNE AND IN                                                                              | az friestletinan.    Ez Es Ed At                                                                                                    |                                                                                                    |                                                                                                    | Sale at it ling                                                                                      |                                                                                                    |
| 1.4                                                                                              | Technishe Daten: Asymmatischer Thyristor, Auser                                                                                                    | chalthyrplor ut                                                                                                    | 6 sorsibge Thyratoration                                                                                                    | argenetischer Te                                                                                     | 17168                                                                                                    |
|                                                                                                  |                                                                                                    |                                                                                                    |                                                                                                    | anytenetrical fr                                                                                     | ivelobal                                                                                                    |
|                                                                                                  | (1) te natifier found                                                                                                    |                                                                                                    |                                                                                                    | tan-chilippin                                                                                        |                                                                                                    |
|                                                                                                  |                                                                                                    |                                                                                                    |                                                                                                    | Postation                                                                                            |                                                                                                    |
|                                                                                                  |                                                                                                    | A STOCKED OF                                                                                                    |                                                                                                    |                                                                                                    |                                                                                                    |
|                                                                                                  |                                                                                                    |                                                                                                    |                                                                                                    |                                                                                                    |                                                                                                    |
|                                                                                                  |                                                                                                    |                                                                                                    |                                                                                                    |                                                                                                    |                                                                                                    |
|                                                                                                  |                                                                                                    |                                                                                                    |                                                                                                    |                                                                                                    |                                                                                                    |
|                                                                                                  |                                                                                                    |                                                                                                    |                                                                                                    |                                                                                                    |                                                                                                    |
|                                                                                                  | Project 1_05-UK_Hemory_2010_02 Project 1_06- 010-UK                                                                                                    | Metars, 2012, 2                                                                                                    | 2.Project 1_DE-UK_Mem.   Converte   Messager                                                                                                    | Teim Relagriãos                                                                                      | Territose Search                                                                                                    |
|                                                                                                  | Popert 1,05-UK, Nervoy, 2010,02 Popert 1,06.   08-UK<br>Thyrothyring data attick (Thereinery)                                                                                                    | ,Marses, 2012, 2                                                                                                    | 2Project 1,55-19, Merr. Converts   Neurope                                                                                                    | Tem Relagidat                                                                                        | Territate Search                                                                                                    |
|                                                                                                  | Popet 1,05-UK (Henory,2012,02 Popet 1,08.) DE-UK<br>Throtopoper document (Toxinizer)<br>10000000000000                                                                                                    | Merces 2012 2                                                                                                    | Pripert 1,55-19, Mar Connects   Managee                                                                                                    | Tein Relaption                                                                                       | Territore Seech                                                                                                    |
| · ·                                                                                              | Popet 1,06-UK,Memory,2012,03 Popet 1,06   DE-UK<br>Thysternet doc and P[Transmorf]<br>Theorem and the second second seco                                                                                                    | ,Marray, 2010, 0                                                                                                    | Project 1,05-UK,Marr. Converte Massager<br>Technical Vision<br>Technical Vision                                                                                                    | Terri Relagador                                                                                      | Territorio Seenti<br>Veneza<br>Facilitario Paciano - V                                                                                      |
| • •                                                                                              | Project 1_DE-UK_Nemory_2VII_GEProject 1_DE - DE-UK<br>Thyrothyretic data and of Theorem of Theorem of Theorem of the theorem of the theorem of t                                                                                                    | ,Marray, 2010, 2<br>Ap (2003)<br>1                                                                                                    | Project 1,05-W, Mars. Connects Hassager<br>Normalization<br>Technical State<br>Technical State                                                                                          | Terr Relayiou<br>() + X<br>p                                                                         | Territano Senti<br>Veneza<br>Line: Fasitire Passar + S<br>Source Statione Territ                                                            |
| e e                                                                                              | Popert 1,05-UK,Nencov, 202,05 Popert 1,06. DE-UK<br>Thyostawane Associated Titheratation?<br>The strategies and a Titheratation?<br>1 Technistic Dater, Nazimenistication Thymanist<br>2 Tabeling Catery, Nazimenistication Thymanist<br>3 Models                                                                                                    | (Hernes, 2010, 2<br>(h 1933)<br>(h 1933)                                                                                                    | Priget 1,05-16, Mar. , Converts / Manager<br>Technical data<br>Technical data<br>Converte at a<br>Converte at a                                                                         | Tern Pelagolion<br>c s + X<br>p<br>TC+                                                               | Tambase Samth<br>Anneae<br>San Taal String Paniase + 5<br>Sanase Sale Same Targer                                                           |
| naar<br>∑ Haar                                                                                   | Project 1,05-UK (Hernory, 2012,02 Project 1,08.) DE-UK<br>Thrustowner, document (Thrustatury)<br>Thrustowner, document<br>1 Sectorization Deter<br>2 Technischer Ontern<br>2 Modeller<br>3 Modeller<br>4 Prodokt-Becelchnung                                                                                                    | Merces 2012, 2<br>10 2003<br>1<br>10 2003                                                                                                    | Project 1,0E-W(Mar. Converts Heatagee<br>Technical data<br>Technical data<br>Technical data<br>Model                                                                                    | Tern Pelagolion<br>c s + X<br>p<br>TC+<br>TC+                                                        | Tendase Senti<br>Franzo + 1<br>Ion Fast fors Pacing + 2<br>Source Stinly em Tropi                                                           |
| e <u>n</u> e                                                                                     | Project 1,06-UK, Nemory, 2012 GEProject 1,06. DE-UK<br>Thyrothyretic document (Therefore)<br>Therefore the Code<br>I Technologie Therefore Thyrothyr<br>Association Code<br>Association (Neuroneonic Code)<br>Association (Neuroneonic Code)<br>Modelli<br>A Produkt Associations<br>Modelli<br>A Produkt Associations<br>Modelli<br>A Produkt Associations                                                                                                    | Manues, 2012, 2<br>An 12123<br>An 12123                                                                                                    | Propert 1,05-UK,Man-, Connetto Hastagae<br>Technical data<br>Technical data<br>Technical data<br>Technical data<br>Technical data<br>Technical data<br>Technical data<br>Technical data | Terri Petagolitor<br>4. y. + X<br>4<br>7<br>7<br>7<br>7<br>7<br>7<br>7<br>7<br>7<br>7<br>7<br>7<br>7 | Territare Search<br>Territare Search<br>Territaria<br>Source District and Territaria                                                        |
| t to<br>Seat<br>Seat<br>Seat<br>Seat                                                             | Poper 1,05-UK, Nenov, 202,05 Poper 1,06. DE-UK<br>Throstower, Associated Threadward<br>Throstower, Associated Threadward<br>Throstower, Associated Threadward<br>Throstower, Associated Association<br>Throstower, Association of the Association<br>Association and Association<br>Throstower, Association and Association<br>Association and Association<br>Association<br>Association<br>Associa | Annos 2012,2<br>An 2003<br>An 2003<br>A | Priget 1,0E-IK, Mar. , Conveits / Manager<br>Theorem Andre<br>Technical data<br>Technical data<br>Technical data<br>Denominal function<br>Noted                                         | Tern Petagolion<br>4 + + H<br>P<br>TC+<br>TC+<br>TC+<br>TC+<br>TC+                                   | Territore Seenth<br>Nexuer + 1<br>Seent Fast Oris Passion + 2<br>Sector Torget                                                              |
| a <u>a sen</u> a<br>Senara<br>Tenera<br>Senara<br>Senara<br>Senara                               | Poset 1,05-05, Nemory 2012, GL Poset 1,05. DE-UK Therefore to other Threateney? Therefore to other Threateney? Therefore to other Threateney? Therefore to other threateney? Threateney and therefore threateney? Threateney and therefore threateney and therefore threateney and the threateney and the threatenee and the                                                                                                    | Array 2012 2                                                                                                    | Prigant 1,02-10, Mar Converts I Manager<br>Technical data<br>Technical data<br>I Converting I Market<br>Model                                                                           | Tenn Relayadar<br>C + + X<br>P<br>NC+<br>TC+<br>TC+<br>TC+<br>TC+<br>TC+<br>TC+<br>TC+               | Territore Semiti<br>New Part Ore Painter + 1<br>Source Deletyres Territ<br>Club Lens to serve in visio annes                                |
| e<br>Same<br>Samets<br>Samets<br>Samets<br>Samets                                                | Project 1,06-UK, Nervey, 201,03 Project 1,06. DE-UK<br>Thyrothyres data and PT therefore?<br>Therefore the Content<br>Therefore the Content<br>Therefore the Content<br>Therefore the Content<br>Therefore the Content<br>Accordance the Content<br>Product descention and the Content<br>Science of the Content<br>Content of the Content<br>Product descent on a strend of the Content<br>Content of the Content of the Content<br>Content of the Content of the Content<br>Content of the Content of the Content<br>Content of the Content of the Content of the Content<br>Content of the Content of the Content of the Content of the Content<br>Content of the Content of the Content of t                                                                                                    |                                                                                                    | Project 1,55-UC,Man , Connecto Hassagee<br>Technical data<br>Technical data<br>Technical data<br>Technical data<br>Technical data<br>Model                                              | Tern Relayable<br>( ) + 1 H                                                                          | Territore Search<br>Territore Factore Panage + 2<br>Source District and Territor<br>Clair Lands are all with an inter-                      |
| S Same                                                                                           | Poper 1,05-UK Menory, 202,05 Poper 1,06. DE-UK Tryconverse Associated Theoremung Tryconverse Associated Theoremung Tryconverse Associated Theoremung Tryconverse Associated Theoremung Tryconverse Associated Tryconverse Tryconverse Associated Tryconverse Tryconverse Associated Tryconverse Tryconverse Associated Tryconverse Tryconverse Associated Tryconverse Tryconverse Associated Tryconverse Tryconverse Associated Tryconverse Tryconverse Associated Tryconverse Tryconverse Associated Tryconverse Tryconverse Associated Tryconverse Tryconverse Associated Tryconverse Tryconverse Tryconverse Associated Tryconverse Tryconverse Tr                                                                                                    |                                                                                                    | Prigent 1,0E-UK,Man., Convesto i Massager<br>Theoremical Salas<br>Technical Salas<br>Technical Salas<br>Model                                                                           | Tem Relayabar<br>() + 8                                                                              | Territore Search<br>Nerver + 1<br>Searce Territories Territor<br>Clair, Territor and Alfred American<br>Clair, Territor and Alfred American |
| a taxiaa<br>Parajinda<br>Silana<br>Silana<br>Silana<br>Silana<br>Silana<br>Tuusukalina Pissouska | Project 1_05-UK_Nemory_2VI2_08 Project 1_05. DE-UK<br>Threasand and the Theorem of Theorem of Theorem of the theorem of the theo                                                                                                    |                                                                                                    | Propert T_DE-UK_Mem. Convertes Hearapee<br>Technical data<br>Technical data<br>Decemain data<br>Model                                                                                   | Тант Пайделбе<br>() + + Ж<br>р<br>10-<br>10-<br>10-<br>10-<br>10-<br>10-<br>10-<br>10-               | Territore Seenth<br>Verse Factors Penning + 2<br>Source Statistics in Territ<br>Cald, Seent to provide vibral annues                        |

Result: You return to the Editor view.

Now, as you begin to type a term that has been recognised, the term displays in the AutoSuggest list.

Press Enter to add the term to your translation.

If more than one term displays in the list, use the up and down arrows to select the required term and press **Enter**.

Congratulations, you've added a term base and have started using term recognition! This will make your translations more consistent and can help you translate a lot faster.

## What else can you do with your termbase?

While you're translating within Trados Studio, you can search your termbase and add or edit terms. You can also add multiple termbases when you're setting up a project, or to a project template. I'll explain how to do this in future blog posts.

**About the author:** Jayne Fox is a <u>German to English translator for business and IT</u>. Jayne has a background in science, training, technical writing and management and has been translating professionally since 1996. You can <u>contact her</u> through her website and you can follow her on <u>Facebook</u> or <u>Twitter</u>.